## April 3, 2020

## **Signing into Microsoft Teams**

## as a student

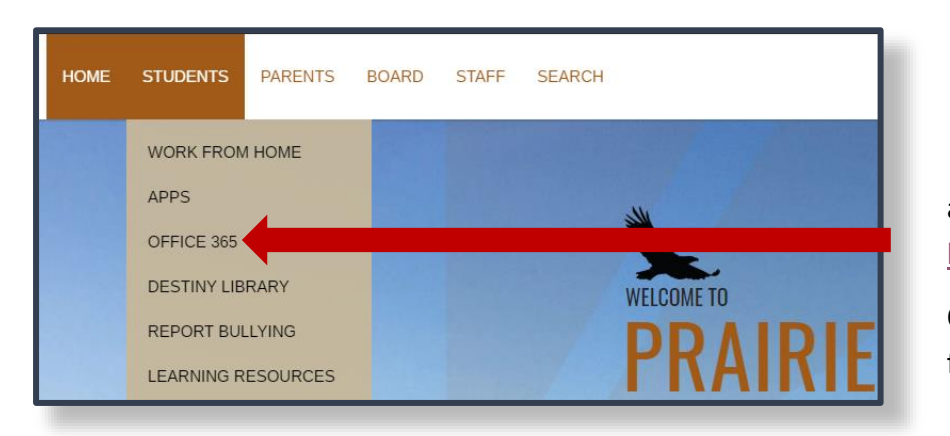

L To sign into Office365 (Teams) you can go to the Prairie Spirit website

and click on Office 365 under the Students tab, use this direct link: <u>https://o365.spiritsd.ca</u>

Or download the Microsoft Teams client on your computer/mobile device from here: <u>https://products.office.com/en-ca/microsoft-teams/download-app</u>

**2**Signing in from either the website

or through the app/desktop client you will be required to use your student credentials as you would at school, just in the format of <u>ab123s@spiritsd.ca</u>

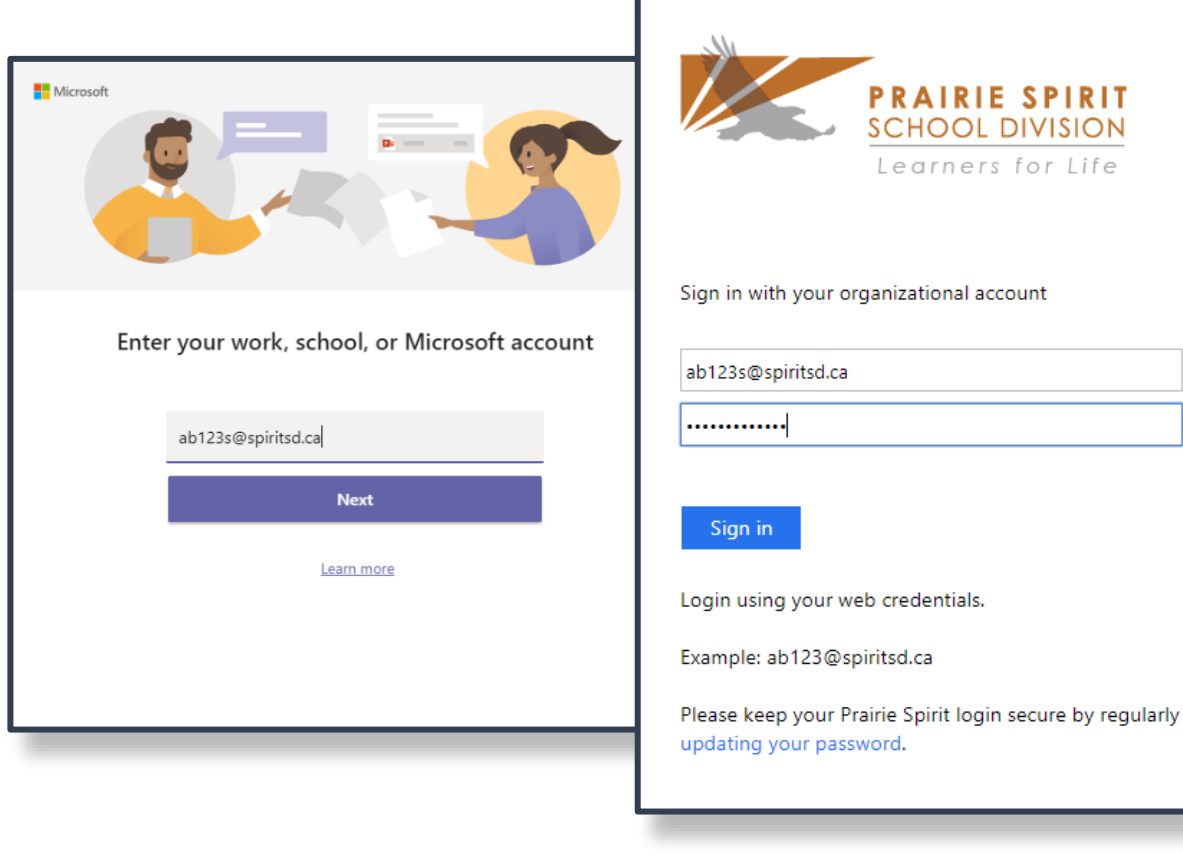

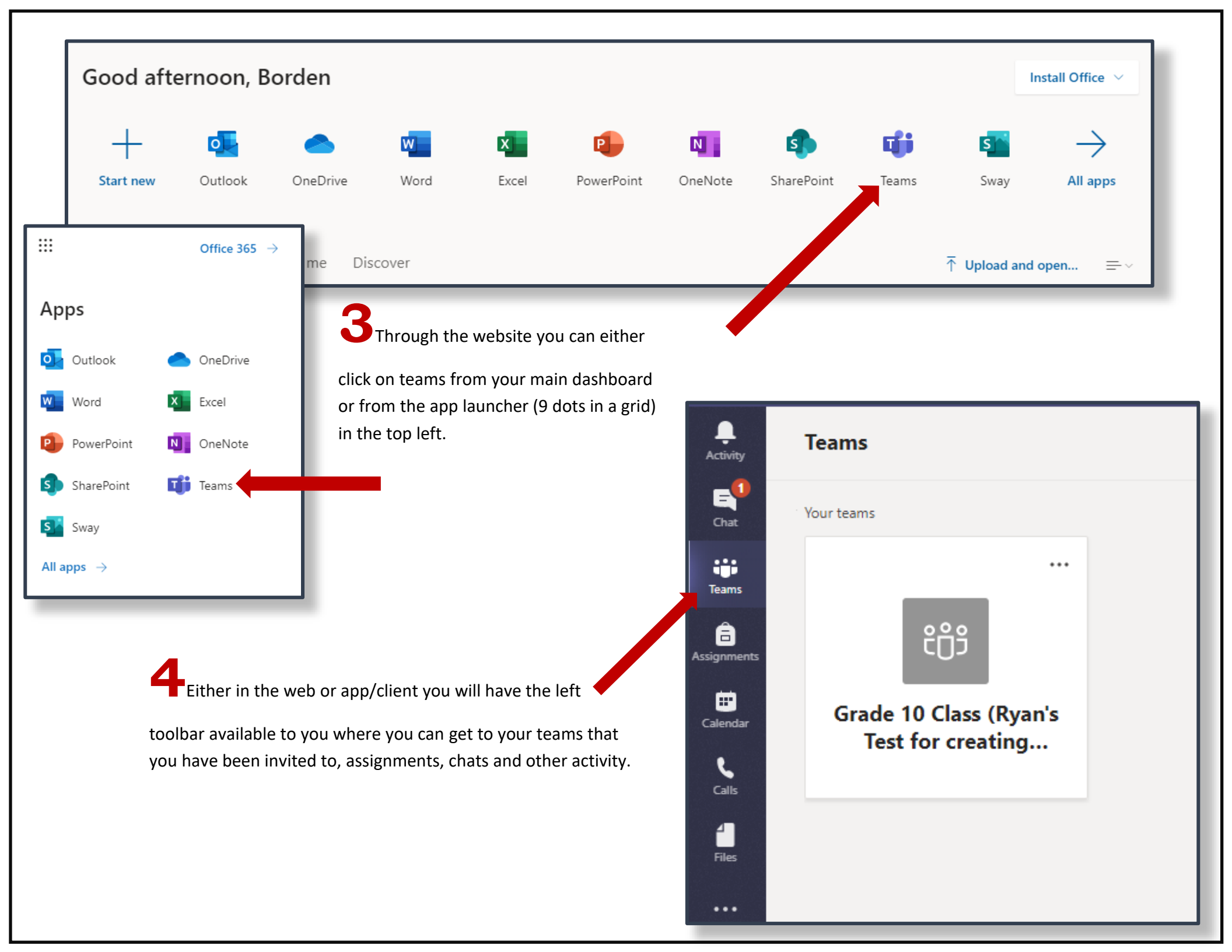